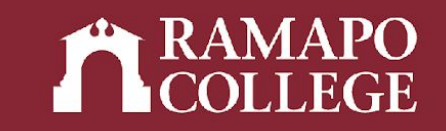

# How to Search for Classes in Web Self-Service

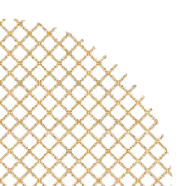

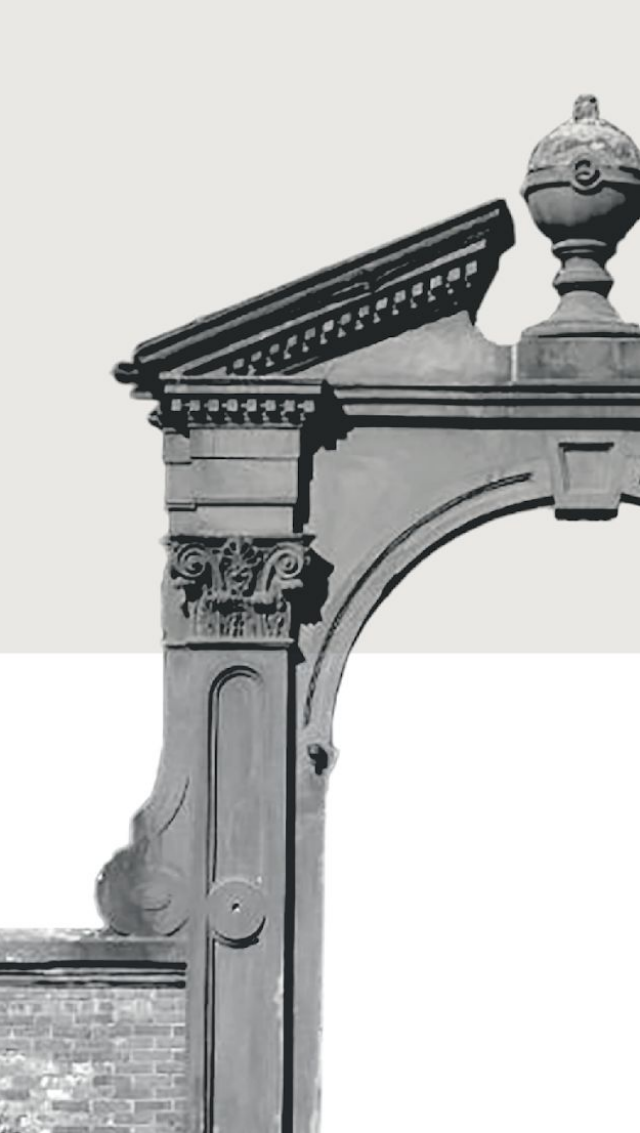

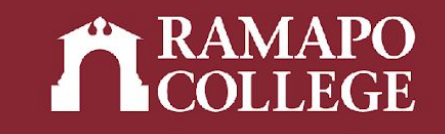

# Log in to Web Self-Service

- → Go to web.ramapo.edu
- → Click on Web Self-Service
- → Click Enter Secure Area
- → Sign in with your username and password

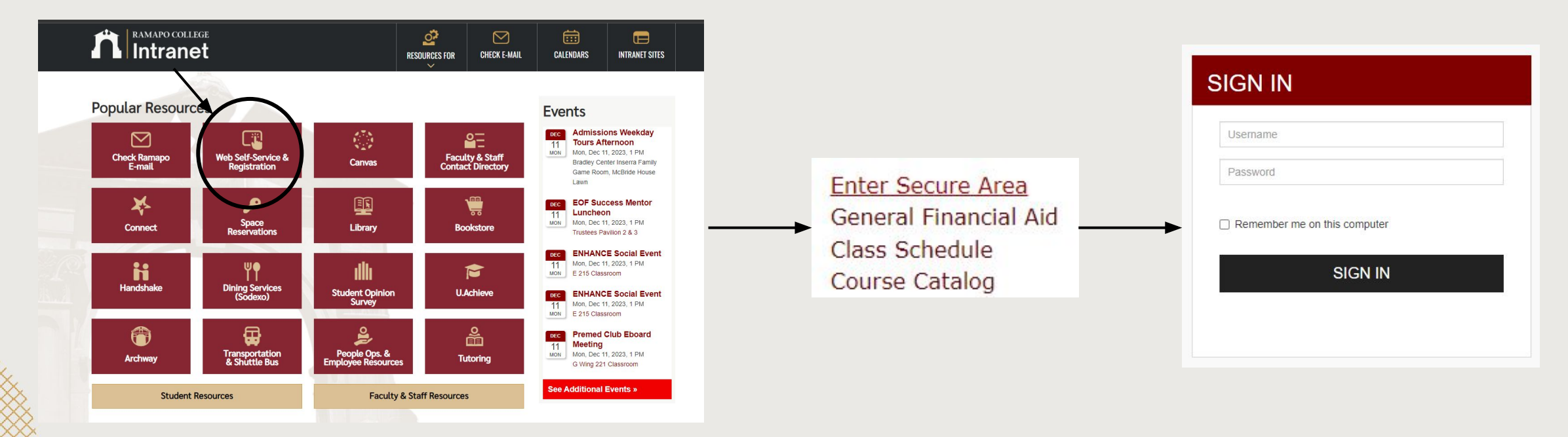

#### Access Registration on Web Self-Service

- → Click on Student Services & Financial Aid
- → Click on Registration

| Search                   | Go                                                   |
|--------------------------|------------------------------------------------------|
|                          | t Services & Financial Aid                           |
| Sudem                    | Services & Financia Aia                              |
| Student Registrat        | ation                                                |
| Pian abead, view catalog | 9. New registration status and register for classes. |
| Student Records          | ee Evaluation, Academic Transcript, Account Info     |
| Financial Aid Das        | shboard                                              |
| Financial Aid Dashboard  | đ                                                    |
| Waivers and Surv         | veys                                                 |
| Enrollment Verific       | ication                                              |
| Provided through the Na  | ational Student Clearinghouse Secure Website         |
| Online NIL Transit       | t Student Pass Enroll                                |
| Unine NJ Transic         | corducite rabb Ernon                                 |

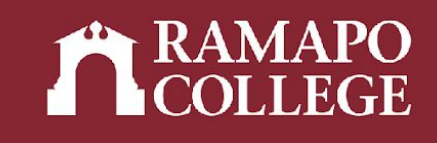

|   | Main Menu                                                                                                    |
|---|----------------------------------------------------------------------------------------------------|
| ~ | Personal Information<br>Under contact information; review name or social security number change information; Change your PIN.<br>Student Services & Anterna Summary Make a Revment Revment Plan; Financial Aid |
|   | Employee<br>Time sheets, time off, benefits, leave or job data, paystubs, W2 and W4 data.                                                                                                    |

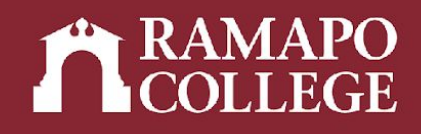

#### **Browse Classes**

- → Click Browse Classes
- → Select appropriate term

| Term        | O Date Range         |  |
|-------------|----------------------|--|
| Select a Te | erm for Class Search |  |
| Select a    |                      |  |

How would you like to search?

| What wo | uld you like to do?                                                                                                    |
|---------|----------------------------------------------------------------------------------------------------|
|         | Prepare for Registration<br>View registration status, update student term data, and complete pre-registration requirements. |
|         | Browse Classes<br>Looking for classes? In this section you can browse classes you find interesting.                         |
|         | Browse Course Catalog<br>Look up basic course information like subject, course and description.                             |

## **Using Course Search**

- → Input subject, course number, <sup>Bro</sup> and/or keyword
- → Click Search\_

| owse Classes                               |                                |                     |
|--------------------------------------------|--------------------------------|---------------------|
| nter Your Search Criteria<br>rm: Fall 2022 |                                |                     |
| Subject                                    | × Biology                      | You can add another |
| Course Number                              |                                |                     |
| Keyword                                    |                                |                     |
|                                            | Search Clear > Advanced Search |                     |

| Search Results — 60 Classes<br>Term: Fall 2022 Subject: Biology |                     |            |         |       |        |           |                                |                                                                    |        |                        |                                                                                |
|-----------------------------------------------------------------|---------------------|------------|---------|-------|--------|-----------|--------------------------------|--------------------------------------------------------------------|--------|------------------------|--------------------------------------------------------------------------------|
| Title \$                                                        | Subject Description | Course Nur | Section | Hours | CRN \$ | Term ᅌ    | Instructor                     | Meeting Times                                                      | Campus | Status                 | Attribute                                                                      |
| INTRODUCTION TO BIOLOGY<br>Hybrid                               | Biology             | 101        | 01      | 4     | 40975  | Fall 2022 | <u>Xu Yan</u> (Primary)        | <u>вмт</u> w т в 11:20 АМ - 01:00 РМ <b>Туре:</b> Class В          | Main   | <b>Q</b> FULL: 0 of 24 | Gen Ed 2018<br>Gen Ed 18-Scientific Reasoning<br>OLD GE-SCIENCE W EXPERIENTIAL |
| INTRODUCTION TO BIOLOGY<br>Lecture                              | Biology             | 101        | 03      | 4     | 41744  | Fall 2022 | <u>Olsen William</u> (Primary) | <u>змт</u> <b>w</b> т ғ з 06:05 РМ - 09:35 РМ <b>Туре:</b> Class E | Main   | 15 of 35 seats rem     | Gen Ed 2018<br>Gen Ed 18-Scientific Reasoning<br>OLD GE-SCIENCE W EXPERIENTIAL |
| INTRODUCTION TO BIOLOGY<br>Online Course                        | Biology             | 101        | 50      | 4     | 41043  | Fall 2022 | Stuart Ashley (Primary)        | SMTWTFS - Type: Class Building: None Roo                           | Main   | 7 of 24 seats remain.  | Gen Ed 2018<br>Gen Ed 18-Scientific Reasoning<br>OLD GE-SCIENCE W EXPERIENTIAL |
| FUNDAMENTALS OF BIOLOG<br>Lecture                               | Biology             | 111        | 01      | 4     | 40794  | Fall 2022 | Petro Susan (Primary)          | S M T W T F S 09:55 AM - 11:05 AM Type: Class B                    | Main   | 1 of 40 seats remain.  | OLD GE-SCIENCE W EXPERIENTIAL                                                  |
| FUNDAMENTALS OF BIOLOG                                          | Biology             | 111        | 02      | 4     | 40795  | Fall 2022 | Valderrama Ximena (Prim        | S M T W T F S 11:20 AM - 01:00 PM Type: Class B                    | Main   | 1 of 40 seats remain.  | OLD GE-SCIENCE W EXPERIENTIAL                                                  |

Te

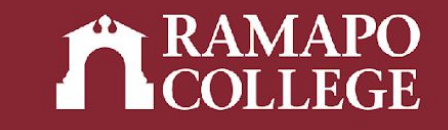

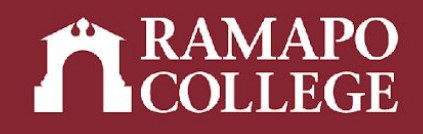

### **Browsing Classes**

- → Click Browse Classes
- → Select appropriate term

| Term        | O Date Range         |  |
|-------------|----------------------|--|
| Select a Te | erm for Class Search |  |
| Select a    | term                 |  |

How would you like to search?

| What wo | uld you like to do?                                                                                                    |
|---------|----------------------------------------------------------------------------------------------------|
|         | Prepare for Registration<br>View registration status, update student term data, and complete pre-registration requirements. |
|         | Browse Classes<br>Looking for classes? In this section you can browse classes you find interesting.                         |
|         | Browse Course Catalog<br>Look up basic course information like subject, course and description.                             |

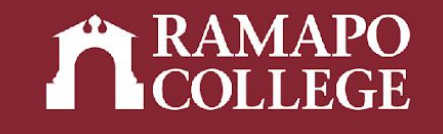

#### **Advanced Course Search**

- → Click Advanced Search
- → Input relevant criteria (detailed in following slides)

| Enter Your Search Crit | ria                       |      |
|------------------------|---------------------------|------|
| Term: Fall 2022        |                           |      |
|                        | Subject                   |      |
|                        | Course Number             |      |
|                        | Keyword                   |      |
|                        | Search Clear Advanced Sea | arch |
|                        |                           |      |
|                        |                           |      |

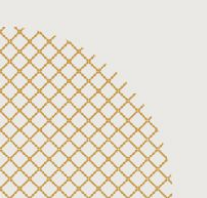

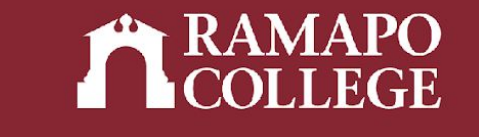

# **Search by Attribute**

- → Click Attribute
- → Select the category you are searching for (ie. gen ed category, school core, etc.)

| Subject                    |                                                          |
|----------------------------|----------------------------------------------------------|
| Course Number              |                                                          |
| Keyword                    |                                                          |
| Instructor                 |                                                          |
| Subject and Course Number  |                                                          |
| Keyword (With All Words)   |                                                          |
| Keyword (With Any Words)   |                                                          |
| Keyword (Exact Phrase)     |                                                          |
| Keyword (Without The Word) |                                                          |
| Attribute                  |                                                          |
| Campus                     | GE-RDNGS/STUDIES IN HUMANITIES                           |
| Level                      | Gen Ed 18-Culture & Creativity                           |
| Buildings                  | Gen Ed 18-Global Awareness Gen Ed 18-Historical Prspctve |
| College                    | Gen Ed 18-Quantitative Rsng                              |
| Departments                |                                                          |
| Instructional Methods      |                                                          |

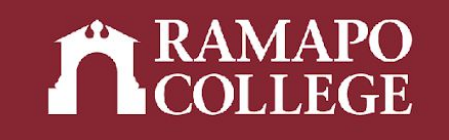

# Search using other fields

- → Campus: Search by campus location
- → Level: Search by Graduate or Undergraduate courses
- → College: Search by school (SSHS, TAS, HGS, CA, ASB)
- → Schedule Type: Search by instructional modality (ie. lecture, online, hybrid, fieldwork, seminar, lab, etc.)
- → Meeting Days: Search by day the class meets
- → Start Time/End Time: Search by time the class begins and ends

| Campus                |               |
|-----------------------|---------------|
| Campus                |               |
| Level                 |               |
| -                     |               |
| Buildings             |               |
|                       |               |
| College               |               |
| Departments           |               |
| Instructional Mathada |               |
| insudcuonar webroos   |               |
| Schedule Type         |               |
|                       |               |
| Duration              | Units +       |
| Part Of Term          |               |
|                       |               |
| Title (               |               |
| Sessions              |               |
|                       |               |
| Course Number Range   | ] to []       |
| Credit Hour Range     | to            |
| Meeting Days          |               |
| Sunday                |               |
| Monday                |               |
| Tuesday               |               |
| Wednesday             |               |
| Thursday              |               |
| Friday                |               |
| Cotoday               |               |
| Saturday              |               |
| Start Time            |               |
| End Time (            |               |
| Open Sections Only    |               |
|                       | Courts Courts |
|                       |               |

#### RAMAPO COLLEGE

#### **Results**

- → Click Search
- → The search will yield a list of classes that meet the criteria the search was refined by

| Term: Fall 2022 Attribute: Gen E     | d 18-Global Aw | areness (   | College: Social | Science & Hun | nan Srv Sc | hedule Type | e: Lect | ure Monda | y: True Thursday: True          |                                                        |         |                           |                                                                                                    |
|--------------------------------------|----------------|-------------|-----------------|---------------|------------|-------------|---------|-----------|---------------------------------|--------------------------------------------------------|---------|---------------------------|----------------------------------------------------------------------------------------------------|
| Title                                | Subject [      | Description | Course Non      | nl Section 🌣  | Hours      | CRN         | ٥       | Term 🗘    | Instructor                      | Meeting Times                                          | Campus  | Status                    | Attribute                                                                                                    |
| WORLD SUSTAINABILITY<br>Lecture      | Environn       | nental St   | 209             | 02            | 4          | 40678       |         | Fall 2022 | Polsky Matthew (Primary)        | S M T W T F S 02:15 PM - 03:55 PM Type: Class Building | Main    | <b>9</b> FULL: 0 of 35 se | Gen Ed 2018<br>Gen Ed 18-Global Awareness<br>OLD GE-INTERNATIONAL ISSUES<br>MJ-INTL-Global Issues Conc<br>SS-Sch Core-Sustainability |
| GLOBAL LEGAL ORDER<br>Lecture        | Law and        | Society     | 201             | 01            | 4          | 40068       |         | Fall 2022 | <u>Serban Mihaela</u> (Primary) | S M T W T F S 11:20 AM - 01:00 PM Type: Class Building | Main    | 2 of 35 seats remain.     | Gen Ed 2018<br>Gen Ed 18-Global Awareness<br>OLD GE-INTERNATIONAL ISSUES                                                             |
| AIDS: SOCIAL PERSPECTIVES<br>Lecture | Social W       | ork         | 230             | 95            | 4          | 41600       |         | Fall 2022 | Martins Kelly (Primary)         | SMTWTFS 09:55 AM - 11:05 AM Type: Class Building       | Passaic | 10 of 25 seats remain.    | Gen Ed 2018<br>Gen Ed 18-Global Awareness                                                                                            |